## OnePass Quick Reference Card

OnePass is your personally created Username and Password which you can use across multiple Thomson Reuters websites and products (such as *Westlaw Canada, Taxnet Pro* and *ProView*). It is also the online account where this information is stored. OnePass provides enhanced security with the added convenience of being able to reset your sign-on credentials without having to contact Carswell.

When you purchase or register for new Thomson Reuters online products, you will need to update your OnePass in order to login to those products.

## **Creating a OnePass Account**

- 1. On your product's Sign On page, click Register/Edit Username and Password.
- 2. Select the **Register** button on the **Register/Manage OnePass** account page.

| OnePass                                                                                                    |                                                                                           | Taxnet Pro      |
|----------------------------------------------------------------------------------------------------|-------------------------------------------------------------------------------------------|-----------------|
| A OnePass Profile is a username and password that can be used across multiple Thomson Reuters applications including Taxnet Pro, Thomson Reuters ProView eReader, and more.         Lear more         Don't have a OnePass Profile?         Register         Not sure if you have a Profile?         Check | Username Username Password Forgot your username or password? Sign in Return To Taxnet Pro |                 |
| © 2010 Thomson Reluter.<br>Technical Support 1400-387-5164 option 2<br>English   Españal   Français   □□□□   Português   □□                                                                                                    |                                                                                           | THOMSON REUTERS |

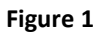

3. Enter your registration key, friendly name and your email address. The friendly name is simply a name you provide for the key. *Westlaw Canada* and *TaxnetPro* are examples of friendly names if you have subscriptions to these products. Click **Continue**.

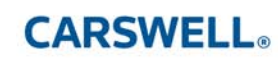

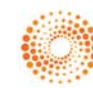

| nePass                                                                                                    | Taxnet Pro |
|----------------------------------------------------------------------------------------------------|------------|
| register a new profile                                                                                                    |            |
| To start the registration process, please enter the information below. This<br>information is needed for us to verify that there isn't already a profile<br>registered within ChePass, and will be used as a starting point for the new<br>profile. |            |
| Registration Id                                                                                                    |            |
| Example: 1234567ABCD                                                                                                    |            |
| Friendly Name for the Registration Id                                                                                                    |            |
| Email Address                                                                                                    |            |
| Continue                                                                                                    |            |
| Return To Taxnet Pro                                                                                                    |            |
| 12 Thomson Reuters.<br>nical Support. 1-800-307-5154 option 2                                                                                                    |            |

Figure 2

4. Complete the fields on this registration form and click **Create Profile** to return to the sign on page of the product for which you are registering.

| Pass                 |                                                                                | Taxne |
|----------------------|--------------------------------------------------------------------------------|-------|
| General Settings     | Register a new OnePass Profile                                                 |       |
|                      | Register for a new Profile within OnePage by entering the information halow    |       |
|                      | Your Information                                                               |       |
| Return To Taxnet Pro | First Name                                                                     |       |
|                      | P (F3C (soline                                                                 |       |
|                      | Lost Name                                                                      |       |
|                      | Email Address                                                                  |       |
|                      |                                                                                |       |
|                      | Contirm Email Address<br>Must be same as Email Address field                   |       |
|                      | Alternate Email Addressed (Contemp)                                            |       |
|                      | Comma Separated                                                                |       |
|                      |                                                                                |       |
|                      | Username and Password                                                          |       |
|                      | Username                                                                       |       |
|                      | Password                                                                       |       |
|                      | Confirm Password                                                               |       |
|                      | Must be same as Password field                                                 |       |
|                      | Security Question                                                              |       |
|                      | If you forget your OnePass username or password, we will ask you this question |       |
|                      | - 2000                                                                         |       |
|                      | Answer                                                                         |       |
|                      | Create Profile                                                                 |       |
|                      |                                                                                |       |
| ison Reuters.        |                                                                                |       |

Figure 3

## **Update Your OnePass**

- 1. On your product's Sign On page, click Register/Edit Username and Password.
- 2. Sign-in to your OnePass account from the **Register/Manage OnePass** account page.

| OnePass                                                                                                    |                                                                                                    | Taxnet Pro |
|----------------------------------------------------------------------------------------------------|----------------------------------------------------------------------------------------------------|------------|
| A OnePass Profile is a username and password that can be used across multiple Thomson Reuters applications including Taxnet Pro, Thomson Reuters ProView eReader, and more. Learn more         Don't have a OnePass Profile?         Register         Not sure if you have a Profile?         Check | Waemame         Username         Password         Forgot your username or password?         Sign In |            |
| © 2012 Thomson Reuters.<br>Technical Support 1-800-387-5164 option 2<br>English   Español   Français   III   Português   III                                                                                                    |                                                                                                    |            |

Figure 4

3. Click Manage Products located on the left side and then click Add a New Registration Id/Key.

| <b>One</b> Pass                                                                                                    |                                                                                           |                                                                          |                    |         | Taxnet Pro |
|----------------------------------------------------------------------------------------------------|-------------------------------------------------------------------------------------------|--------------------------------------------------------------------------|--------------------|---------|------------|
| General Settings Manage Products Electronic Payments Sign Out                                                           | Manage Prod<br>Manage the products that y<br>Taxnet Pro Registration I<br>Registration Id | UCTS<br>ou are registered for, and their<br>information<br>Friendly Name | registration keys. | Actions |            |
| Your Profile<br>Username<br>Email Address<br>Return To Taxnet Pro                                                       | 1003266VR8C<br>Add a new Registration Id -<br>See all the availab                         | TaxnetPro                                                                | √ V                | Edit    |            |
| © 2012 Thomson Reuters.<br>Technical Support: 1-800-387-5164 option 2<br>English   Español   Français   202   Português | 00                                                                                        |                                                                          |                    |         |            |

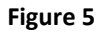

4. Enter your new registration id/key and friendly name. The friendly name is simply a name you provide for the key. *Westlaw Canada* and *TaxnetPro* are examples of friendly names if you have subscriptions to these products. If you wish to make this your default id/key, then click the **Preferred** checkbox. Click **Save**.

| OnePass                                                                                                    |                                                                               | Taxnet Pro |
|----------------------------------------------------------------------------------------------------|-------------------------------------------------------------------------------|------------|
| General Settings                                                                                                    | Manage Products                                                               |            |
| Manage Products                                                                                                    | Manage the products that you are registered for, and their registration keys. |            |
| Electronic Payments                                                                                                  | Add Registration Id for Taxnet Pro                                            |            |
| Sign Out                                                                                                    | Registration Id  Example: 1234567ABCD                                         |            |
| Your Profile<br>Username                                                                                             | Friendly Name for the Registration Id                                         |            |
| Email Address<br>Return To Taxnet Pro                                                                                | Preferred What's This? Save                                                   |            |
|                                                                                                    | Return to the list of registration keys                                       |            |
| © 2012 Thomson Reuters.<br>Technical Support: 1-800-387-5164 option 2<br>English   Español   Français   ===   Portu; | gués   ⊡⊐                                                                     |            |

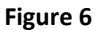

## Check for OnePass

Not sure if you have a OnePass account? You may verify this through the **Register/Manage OnePass Account page**.

- 1. On your product's Sign On page, click Register/Edit Username and Password
- 2. Click the **Check** button in the register section on the left side.

| OnePass                                                                                                    |                                               | Taxnet Pro      |
|----------------------------------------------------------------------------------------------------|-----------------------------------------------|-----------------|
| register                                                                                                    | manage onepass                                |                 |
| A OnePass Profile is a username and password that can be used across multiple Thomson<br>Reuters applications including Taxnet Pro, Thomson Reuters ProView eReader, and more.<br>Learn more | Username                                      |                 |
| Don't have a OnePass Profile?<br>Register                                                                                                    | Password<br>Forgot your username or password? |                 |
| Not sure if you have a Profile?                                                                                                    | Sign In                                       |                 |
|                                                                                                    | Ketum Io Iaxnet Pro                           |                 |
|                                                                                                    |                                               |                 |
| © 2012 Inomision Reuters.<br>Technical Support - 1800-387-5164 option 2<br>English   Español   Français   2022   Português   20                                                              |                                               | THOMSON REUTERS |

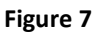

3. Enter the email address you believe is associated with the account and click **Check**.

| DnePass                                                                                                    | Taxnet Pro |
|----------------------------------------------------------------------------------------------------|------------|
| check for an existing profile                                                                                            |            |
| Using the email address entered below, we will try and find a OnePass<br>Profile that matches.                           |            |
| Email Address                                                                                                    |            |
| Check                                                                                                    |            |
| Return To Taxnet Pro                                                                                                    |            |
|                                                                                                    |            |
|                                                                                                    |            |
| 2012 Thomson Reuters.<br>Chrical Support: 1.800-387-5164 option 2<br>gilsh   Español   Français   ====   Português   === |            |

4. If your email address is associated with a OnePass account, you will receive the following message:

| OnePass                                                                                                    |                                                                                                    | Taxnet Pro |
|----------------------------------------------------------------------------------------------------|----------------------------------------------------------------------------------------------------|------------|
| email address found         The specified email address was found in the system.         Click the link below to return to Taxnet Pro, or enter your OnePass username and password to modify your OnePass Profile.         Return To Taxnet Pro | Username         JohnSmith[1231         Password         Forgot your username or password?         Sign In |            |
| © 2012 Thomson Reuters.<br>Technical Support: 1-800-387-5164 option 2<br>English   Español   Français   □□□   Português   □□                                                                                                    |                                                                                                    |            |

Figure 9

 However, if your email address is not associated with a OnePass account, you will receive the following message and the opportunity to register your registration id/key. Please refer to the Creating a OnePass Account section above for more detailed instructions.

| register a new profile         The email address you entered doesn't exist in any OnePass Profile.         To start the registration process, please enter the information below. This information is needed for us to verify that there isn't already a profile registered within OnePass, and will be used as a starting point for the new profile.         Registration Id         1234577ABCD         Example:         Friendly Name for the Registration Id |        |
|----------------------------------------------------------------------------------------------------|--------|
| The email address you entered doesn't exist in any OnePass Profile. To start the registration process, please enter the information below. This information is needed for us to verify that there isn't already a profile registrated within OnePass, and will be used as a starting point for the new profile. Registration Id I234577ABCD Example: 1234577ABCD Friendly Name for the Registration Id Email Address jane joner@thomsonreuters.com               |        |
| To start the registration process, please enter the information below. This information is needed for us to verify that there isn't already a profile registered within OnePass, and will be used as a starting point for the new profile. Registration Id I234567ABCD Example: 1234567ABCD Friendly Name for the Registration Id IIIIIIIIIIIIIIIIIIIIIIIIIIIIIIIIIII                                                                                            |        |
| Registration Id<br>123457ABCD<br>Example: 123457ABCD<br>Friendly Name for the Registration Id<br>Email Address<br>jane jones@thomsonreuters.com                                                                                                    |        |
| 1234567ABCD Example: 1234567ABCD Friendly Name for the Registration Id Email Address jane jones@thomsonreuters.com                                                                                                    |        |
| Example: 1234567ABCD Friendly Name for the Registration Id Email Address jane jones@thomsonreuters.com                                                                                                    |        |
| Friendly Name for the Registration Id Email Address jane janes@thomsonreuters.com                                                                                                    |        |
| Email Address<br>jane jones@thomsonreuters.com                                                                                                    |        |
| Email Address<br>jane janes@thomsonreuters.com                                                                                                    |        |
| ane janes@thomsonreuters.com                                                                                                    |        |
| lane-lane-agenerication and the second                                                                                                    |        |
|                                                                                                    |        |
| Continue                                                                                                    |        |
| Return To Taxnet Pro                                                                                                    |        |
| 012 Thomson Reuters.                                                                                                    | 1000 C |
| hnical Support. 1-800-387-5164 option 2                                                                                                    | a      |

Figure 10

For assistance with OnePass, call Technical Support (1-800-387-5164)

For more information about OnePass, visit: http://www.carswell.com/support/onepass